## **Olympia Trust - Update Fee Payment Source**

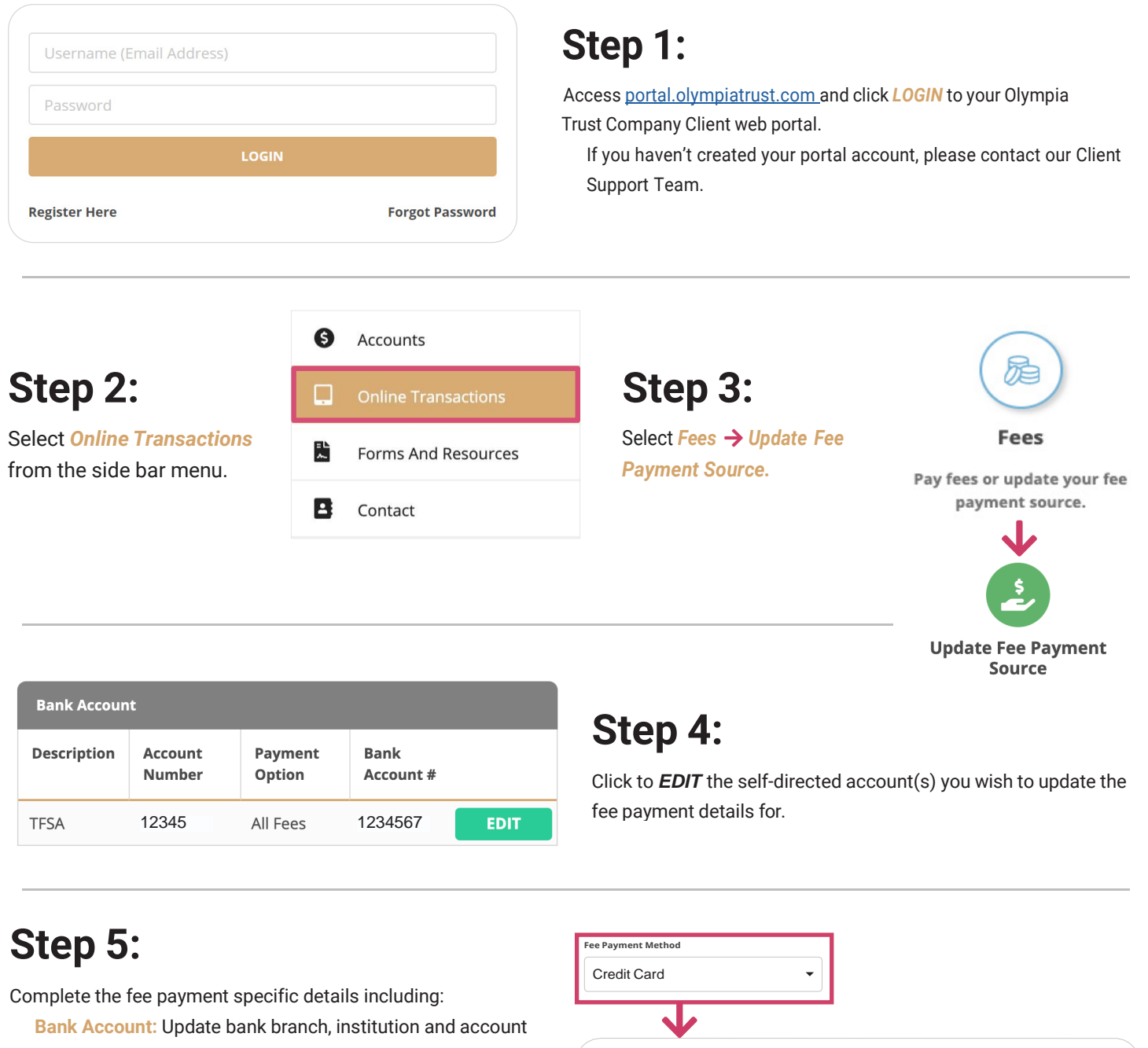

details.

<u>or</u>

Credit Card: Update card number and expiry details.

Your Fee Payment Source must be a Canadian Bank Account or VISA / MasterCard.

| Card Holder First Name | Card Holder Last Name |
|------------------------|-----------------------|
| JOHN                   | SMITH                 |
| Credit Card Number     | Expiry Date           |
| Credit Card Number     | Month - Year          |

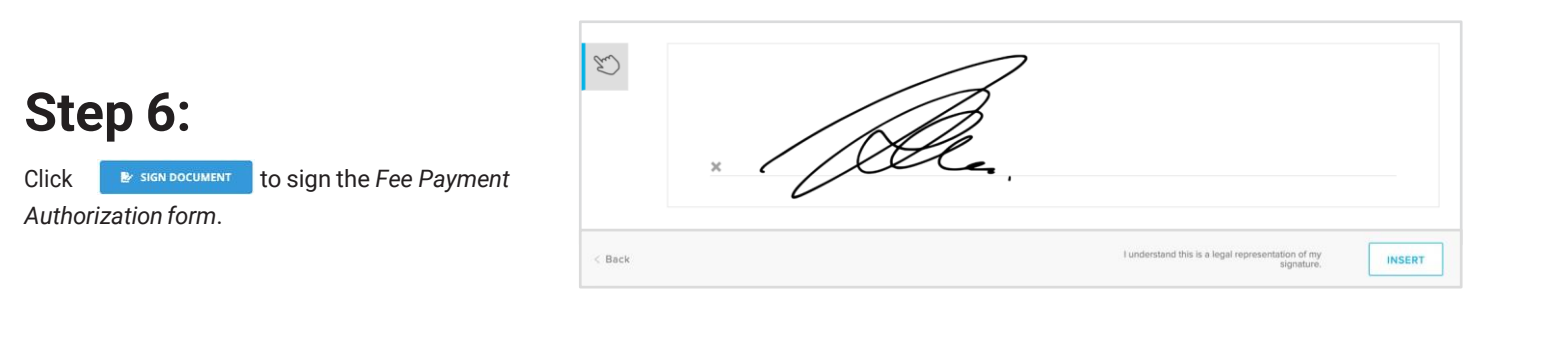

## You're done!